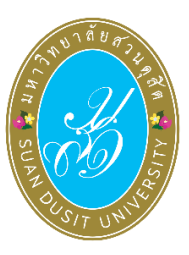

คู่มือการใช้งานระบบลงคะแนนเลือกตั้ง (SDU eVote) กรรมการบริหารงานบุคคล จากผู้แทนคณาจารย์ประจำ และผู้แทนผู้ปฏิบัติงาน ในมหาวิทยาลัยสายสนับสนุน พ.ศ. 2567

วันจันทร์ที่ 25 พฤศจิกายน พ.ศ. 2567 ระหว่างเวลา 09.00 - 15.00 น.

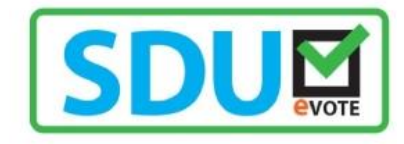

## ขั้นตอนการลงคะแนนเลือกตั้ง

การลงคะแนนเลือกตั้งกรรมการบริหารงานบุคคล จากผู้แทนคณาจารย์ประจำ และผู้แทนผู้ปฏิบัติงาน ในมหาวิทยาลัยสายสนับสนุน พ.ศ. 2567 ผู้มีสิทธิลงคะแนนเลือกตั้งสามารถเข้าใช้งานระบบ SDU eVote ได้ ที่ https://www.dusit.ac.th/evote โดยสามารถเข้าได้ทั้งเครื่องคอมพิวเตอร์และอุปกรณ์สมาร์ทโฟน โดย มีขั้นตอนในการลงคะแนนเลือกตั้ง (ดังรูปภาพที่ 1)

**ขั้นตอนที่ 1** คลิก "ลงคะแนนเลือกตั้ง" ที่ปุ่มลงคะแนนเลือกตั้ง (ดังรูปภาพที่ 1)

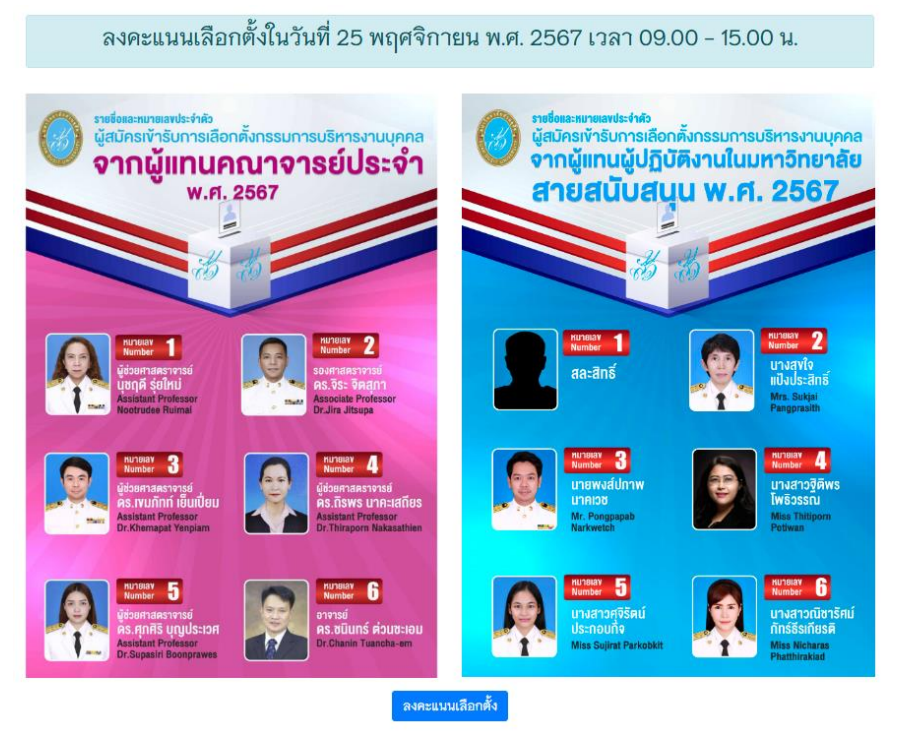

รูปภาพที่ 1 การลงคะแนนเลือกตั้ง

ขั้นตอนที่ 2 Log-in เข้าสู่ระบบลงคะแนนเลือกตั้ง

พิมพ์ชื่อผู้ใช้้งาน และเลขบัตรประจำตัวประชาชน เพื่อเข้าสู่ระบบลงคะแนนเลือกตั้ง ออนไลน์ SDU eVote หลังจากนั้น คลิก "**เข้าสู่ระบบ**" (ดังรูปภาพที่ 2)

| SD                   |             | TE |
|----------------------|-------------|----|
| ชื่อผู้ใช้งาน(thunyo | amai_klu)   |    |
| Username             |             | -  |
| รหัสบัตรประจำตัว     | มประชาชน    | ļ  |
| Password             |             |    |
|                      | เข้าสู่ระบบ | J  |

รูปภาพที่ 2 การเข้าสู่ระบบ (Log-in) การลงคะแนนเลือกตั้ง

**ขั้นตอนที่ 3** การลงคะแนนเลือกตั้งกรรมการบริหารงานบุคคล จากผู้แทนคณาจารย์ประจำ และ ผู้แทนผู้ปฏิบัติงานในมหาวิทยาลัยสายสนับสนุน พ.ศ. 2567

ผู้มีสิทธิลงคะแนนเลือกตั้ง ทำการลงคะแนนเลือกตั้ง กรรมการบริหารงานบุคคล จาก ผู้แทนคณาจารย์ประจำ และผู้แทนผู้ปฏิบัติงานในมหาวิทยาลัยสายสนับสนุน พ.ศ. 2567 โดยทำการคลิก เครื่องหมาย X ในช่องว่างหน้าหมายเลขของผู้ที่ท่านต้องการเลือก โดยสามารถเลือกผู้สมัครได้ 1 คน หรือ หากไม่ประสงค์ ลงคะแนนให้เลือก "ไม่ประสงค์ลงคะแนน" หลังจากนั้น คลิกปุ่ม "บันทึกการลงคะแนน" (ดัง รูปภาพที่ 3)

| บัตรเลือกตั้ง กรรมการบริหารงานบุคคล<br>จากผู้แทมคณาจารย์ประจำ (เลือกได้ 1 คน) |                   |             |                                              |  |
|-------------------------------------------------------------------------------|-------------------|-------------|----------------------------------------------|--|
| เลือก                                                                         | หมายเลข           | รูปผู้สมัคร | ชื่อ - นามสกุล                               |  |
|                                                                               | 1                 | <b>A</b>    | ผู้ช่วยศาสตราจารย์<br>นุชฤดี รุ่ยใหม่        |  |
|                                                                               | 2                 |             | รองศาสตราจารย์<br>ดร.จีระ จิตสุภา            |  |
|                                                                               | 3                 |             | ผู้ช่วยศาสตราจารย์<br>ดร.เขมภัทท์ เย็นเปี่ยม |  |
|                                                                               | 4                 |             | ผู้ช่วยศาสตราจารย์<br>ดร.ถิรพร นาคะเสถียร    |  |
|                                                                               | 5                 | <u>.</u>    | ผู้ช่วยศาสตราจารย์<br>ดร.ศุภศิริ บุญประเวศ   |  |
|                                                                               | 6                 |             | อาจารย์<br>ดร.ชนินทร์ ต่วนชะเอม              |  |
|                                                                               | ไม่ประสงค์ลงคะแนน |             |                                              |  |
| 🗸 บันทึกการลงคะแนน                                                            |                   |             |                                              |  |

| บัตรเลือกตั้ง กรรมการบริหารงาหบุคคล<br>จากผู้แทนผู้ปฏิบัติงานในมหาวิทยาลัยสายสนับสมุน (เลือกได้ 1 คน) |                   |             |                                 |  |
|----------------------------------------------------------------------------------------------------|-------------------|-------------|---------------------------------|--|
| เลือก                                                                                                 | หมายเลข           | รูปผู้สมัคร | ชื่อ - นามสกูล                  |  |
|                                                                                                    | 1                 | 1           | สละสิทธิ์                       |  |
|                                                                                                    | 2                 | <b>.</b>    | นางสุขใจ แป้งประสิทธิ์          |  |
|                                                                                                    | 3                 |             | นายพงส์ปภาพ นาคเวช              |  |
|                                                                                                    | 4                 |             | นางสาวฐิติพร โพธิวรรณ           |  |
|                                                                                                    | 5                 | <b>A</b>    | นางสาวศุจิรัตน์ ประกอบกิจ       |  |
|                                                                                                    | 6                 | <b>.</b>    | นางสาวณิชารัศม์ ภัทร์ธีรเกียรติ |  |
|                                                                                                    | ไม่ประสงค์ลงคะแนน |             |                                 |  |
| 🗸 บันทึกการลงคะแนน                                                                                    |                   |             |                                 |  |

**รูปภาพที่ 3** การลงคะแนนเลือกตั้งผู้มีสิทธิเป็นกรรมการบ<sup>์</sup>ริหารงานบุคคล จากผู้แทนคณาจารย์ประจำ และผู้แทนผู้ปฏิบัติงานในมหาวิทยาลัยสายสนับสนุน พ.ศ. 2567

**ขั้นตอนที่ 4** ยืนยันการลงคะแนน

เมื่อทำการลงคะแนนเลือกตั้งเรียบร้อยแล้ว จะมีข้อความขึ้นแจ้งเตือน เพื่อให้ท่านยืนยัน การลงคะแนนอีกครั้ง หากยืนยันการลงคะแนน ให้คลิกปุ่ม "ยืนยัน" (ดังรูปภาพที่ 4)

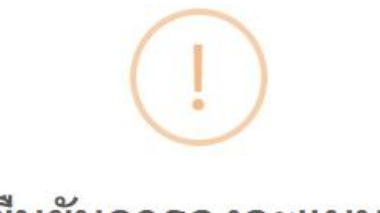

## ยืนยันการลงคะแนน?

โปรดตรวจสอบและยืนยันการเลือกของท่าน เมื่อท่านยืนยันแล้ว ระบบจะไม่สามารถเปลี่ยนแปลงแก้ไขได้!

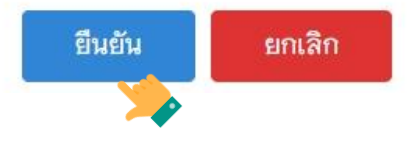

รูปภาพที่ 4 ยืนยันการลงคะแนนเลือกตั้ง

**ขั้นตอนที่ 5** เสร็จสิ้นการลงคะแนนเลือกตั้ง

การลงคะแนนเลือกตั้งของท่าน เมื่อเสร็จสิ้นแล้วจะมีข้อความ "ขอบคุณที่ท่านได้มีส่วน ร่วมในการออกเสียงเลือกตั้ง" ปรากฏบนหน้าจอ ซึ่งในการลงคะแนนเลือกตั้ง ท่าน<mark>สามารถลงคะแนนได้</mark> **เพียง 1 ครั้งเท่านั้น** (ดังรูปภาพที่ 5)

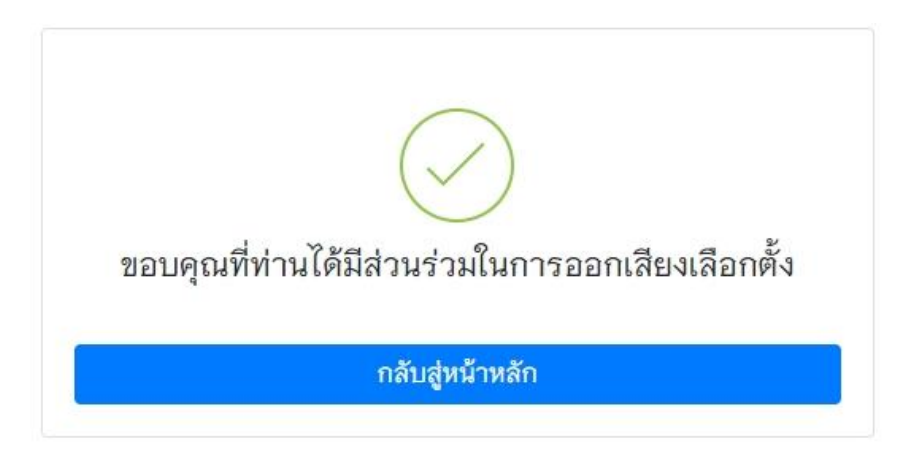

รูปภาพที่ 5 ข้อความแจ้งเสร็จสิ้นการลงคะแนนเลือกตั้ง

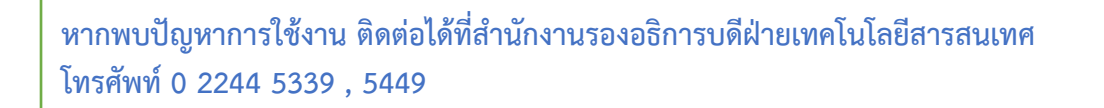